## Онлайн-тесты для оценки гибких компетенций педагога

- 1. Пройдите по ссылке <u>https://education.yandex.ru/uchitel/intensiv3/</u>
- 2. Пройдите регистрацию.

| Я Учитель                                                     |                                                                     |                                                             |                                                     | Сертификаты | Войти/Зарегистрироваться |
|---------------------------------------------------------------|---------------------------------------------------------------------|-------------------------------------------------------------|-----------------------------------------------------|-------------|--------------------------|
| Интен                                                         | сив «Я ]                                                            | Учитель                                                     | » 3.0                                               |             |                          |
| 15 марта – 15 аг                                              | преля 2021                                                          |                                                             |                                                     |             |                          |
| НОВЫЕ ЗАДАНИЯ И<br>ваши гибкие компет                         | ТЕСТЫ. 4 бесплатны<br>енции.                                        | х онлайн-теста помогут                                      | вам оценить                                         | <u>A</u>    |                          |
| После прохождения<br>и тщательно подобр<br>полезны школьным у | каждого теста вы по.<br>анные материалы дл<br>/чителям (1 — 11-й кл | пучите наши рекоменда<br>я развития навыков. Тес<br>пассы). | ции<br>ты будут                                     |             |                          |
|                                                               |                                                                     | <br>                                                        |                                                     |             |                          |
| Работа с трудным<br>поведением                                | С <sup>27</sup><br>Цифровые<br>компетенции<br>педагога              | Гибкие навыки<br>успешного<br>совит чнюго                   | эс<br>Формирование<br>функциональной<br>грамотности |             |                          |
| новый тест                                                    | новые кейсы                                                         | SERCE .                                                     | учеников<br>новые кейсы                             |             |                          |
| Выбрать                                                       | тест                                                                | < <p>&lt;</p>                                               |                                                     |             |                          |
|                                                               |                                                                     |                                                             |                                                     |             |                          |
|                                                               |                                                                     |                                                             |                                                     |             | 44                       |
|                                                               |                                                                     | ~                                                           | POCCUB -                                            |             |                          |

3. После регистрации нажмите на кнопку Выбрать тест

4. Выберете нужный тест. Обратите внимание: сверху указано примерное время выполнения.

| <b>О</b> Учитель                                                        |                                                                      | Сеотификаты Ваша учетная запись: 📕                                                                                                    |
|-------------------------------------------------------------------------|----------------------------------------------------------------------|----------------------------------------------------------------------------------------------------|
| Ni<br>Ni                                                                | ндивидуальный профиль учителя по ре<br>и большая подборка материалов | азультатам каждого теста, наши рекомендации<br>з для развития навыков и компетенций.                                                                             |
|                                                                         |                                                                      | 4 компетенции 20 новых кейсов 30 минут   ЦИФровые компет У педагога   Сегодня учителя и<br>проверьте себя: ну ивЗуют цифровые технологии.   Пройти тест Годобнее |
| 6 компетенций 24 новых кейса<br>Компетенции успец<br>современного учите | 40 менут<br>ШНОГО<br>2ЛЯ                                             |                                                                                                    |

## 5. Внимательно изучите условия прохождения теста

| 9 Учитель                                                                                                    | Ваша учетная запись: 👩                                                                                                    |
|----------------------------------------------------------------------------------------------------|----------------------------------------------------------------------------------------------------|
| Тест «Цифровые<br>компетенции педагога»                                                                                                    | Дорогой учитель,<br>перед вами тест из 20 абсолютно новых<br>заданий.                                                                                                    |
| Если вы к нам пришли впервые — перед прохождением теста вас<br>попросят зарегистрироваться. Это важно, чтобы ваши результаты<br>не потерялись и займет всего пару минут! | Выберите, как бы вы с <b>корее всего поступили</b> в каждой<br>из описанных ситуаций. Отвечайте искренне: только в этом случае<br>итоговая оценка расскажет о вас, а не об абстрактном «идеальном»<br>учителе. Ваши ответы <b>не увидит никто, кроме вас.</b> |
| После теста вы получите рекомендации<br>и подборку полезных материалов.                                                                                                  | При выборе не нужно учитывать специфику учебного предмета —<br>сконцентрируйтесь на своих навыках.                                                                                                    |
| Выделите 30 минут, попросите вас<br>не отвлекать и приступайте к тесту.                                                                                                  | Начать тест Вернуться к выбору тестов                                                                                                    |
|                                                                                                    |                                                                                                    |
|                                                                                                    |                                                                                                    |

## и ознакомьтесь с компетенциями, которые позволит оценить этот тест.

| ← → C △ ii education.yandex.ru/uchitel/intensiv3/test/start-1                     | Тест «Цифровые компетенции<br>перагога» – Митенские «Я Унитель                                                     |                                                                                                    | * 🖪 * 🕄 |
|-----------------------------------------------------------------------------------|----------------------------------------------------------------------------------------------------|----------------------------------------------------------------------------------------------------|---------|
| Я Учитель                                                                         | education, yandezhu                                                                                                | Ваша учетная запись: 🧔                                                                                                    |         |
| Компетенции, к                                                                    | оторые поможет <b>оценить этот те</b>                                                                              | ест:                                                                                                    |         |
| Владение циф<br>и методиками                                                      | ровыми технологиями<br>их применения                                                                               | Умение формировать цифровую<br>образовательную среду                                                                                               |         |
| Вы умеете подбирать цифр<br>используете цифровые тех<br>и оценить, насколько эффе | ровые инструменты под учебную цель,<br>інологии в обучении, умеете проанализировать<br>ктивен выбранный инструмент | Вы понимаете, какие возможности есть у цифровой образовательной<br>среды, умеете конструировать в ней разные элементы образовательного<br>процесса |         |
| Навыки цифр<br>умение её орга                                                     | овой коммуникации,<br>низовать                                                                                     | нимание, что такое информационная<br>зезопасность и цифровая этика                                                                                 |         |
| Вы умеете организовать ци<br>можете интегрировать инс                             | ифровую коммуникацию с другими учителя<br>струменты цифровой коммуникации в обуч                                   | Вы умеете безопасно передавать и хранить данные, использовать разные<br>сервисы и общаться в соцсетях, знакомы с цифровым этикетом                 |         |
|                                                                                   | Начать тест                                                                                                    | Вернуться к выбору тестов                                                                                                    |         |
|                                                                                   | Как приступи                                                                                                    | ть к интенсиву                                                                                                    | 14.27   |

6. Нажмите на кнопку

Начать тест

7. Тестовые задания сформулированы в виде кейсов. Выберите верный, на Ваш взгляд, вариант.

| C 🏠 🔒 education.yandex.ru/test-run/digital | l-competencies-3/?p=1                                                   | x) 🖪 🛪 📵             |
|--------------------------------------------|-------------------------------------------------------------------------|----------------------|
|                                            |                                                                         | lokis                |
|                                            | Выберите, как вы поступите скорее всего.                                |                      |
|                                            | Вам нужно провести онлайн-урок с использованием принятой в школе        |                      |
|                                            | системы для коммуникации через электронный дневник (например, МЭШ или   |                      |
|                                            | MS Teams). Однако перед началом урока запустилось обновление            |                      |
|                                            | компонентов системы. Вы понимаете, что не смочате провести онлайн-урок, |                      |
|                                            | как запланировали. Как вы поступите?                                    | ^                    |
|                                            | Bi franze amazi                                                         | •                    |
|                                            |                                                                         | 2                    |
|                                            | A Romoneum with a program (WhateApp )//her Telegram)                    | 3                    |
|                                            |                                                                         | -4                   |
|                                            | B B B B B B B B B B B B B B B B B B B                                   | 5                    |
|                                            | F                                                                       | 6                    |
|                                            |                                                                         | 7                    |
|                                            |                                                                         | 8                    |
|                                            | не состоится по техническим причинам, и вышлю им задание на дом.        | 9                    |
|                                            | В Я воспользують зварийным сценарием лействий. Все уденики и удитель    | 10                   |
|                                            |                                                                         |                      |
|                                            | получат изноматическое оповещение через электропный дневник, и урок     | 20                   |
|                                            |                                                                         | ~                    |
|                                            |                                                                         | $\bigcirc$           |
|                                            | платформу (Zoom, Skype или Discord) и проведу онлайн-урок с ее помощью  |                      |
|                                            | Ответить                                                                | <b>Янлекс</b> Vueбни |
|                                            |                                                                         | ладекс учести        |

8. Нажмите на кнопку

Ответить

9. Подтвердите переход к следующему вопросу.

|                                                | Х 📓 Цифровые компетенции педан: Х 🕂                                      |                      |
|------------------------------------------------|--------------------------------------------------------------------------|----------------------|
| - → C ☆ 🗎 education.yandex.ru/test-run/digital | -competencies-3/?p=1                                                     | x 🖪 🛪 📵              |
|                                                |                                                                          | lokis                |
|                                                | Выберите, как вы поступите скорее всего.                                 |                      |
|                                                | Вам нужно провести онлайн-урок с использованием принятой в школе         |                      |
|                                                | системы для коммуникации через электронный дневник (например. МЭШ или    |                      |
|                                                | MS Teams). Однако перед началом урока запустилось обновление             |                      |
|                                                | компонентов системы. Вы понимаете, что не сможете провести онлайн-урок.  |                      |
|                                                | как запланировали. Как вы поступите?                                     |                      |
|                                                |                                                                          | ^                    |
|                                                | Выберите ответ: В                                                        | 0                    |
|                                                |                                                                          | 2                    |
|                                                | А. Я оповещу учеников через мессенджер (WhatsApp, Viber, Telegram)       | 3                    |
|                                                | или электронную почту, а затем проведу онлайн-урок на альтернативной     | 4                    |
|                                                | платформе (Zoom, Skype или Discord).                                     | 5                    |
|                                                |                                                                          | 6                    |
|                                                | Б. Я сообщу ученикам (например, через электронную почту) о том, что урок | 7                    |
|                                                | не состоится по техническим причинам, и вышлю им задание на дом.         | 8                    |
|                                                |                                                                          | 9                    |
|                                                | В. Я воспользуюсь аварийным сценарием действий. Все ученики и учитель    | 10                   |
|                                                | получат автоматическое оповещение через электронный дневник, и урок      |                      |
|                                                | пройдет на альтернативной платформе (Zoom, Skype или Discord).           | 20                   |
|                                                | Г Я сообщи изассиони руковолитали о проблема, запуши альтариативнию      | ~                    |
|                                                | потративную (Zoom, Skupe или Discord) и провлеме, запущу альтернативную  | 0                    |
|                                                | платформу (2001), окуре или різсого и проведу опланн-урок с се помощаю.  |                      |
|                                                | Ответ принят. Переходите к следующему вопросу.                           |                      |
|                                                |                                                                          |                      |
|                                                |                                                                          |                      |
|                                                | Папас                                                                    |                      |
|                                                | Aanee                                                                    | <b>Яндекс</b> Учебни |
|                                                |                                                                          |                      |

10. Подобным образом ответьте на все вопросы теста.

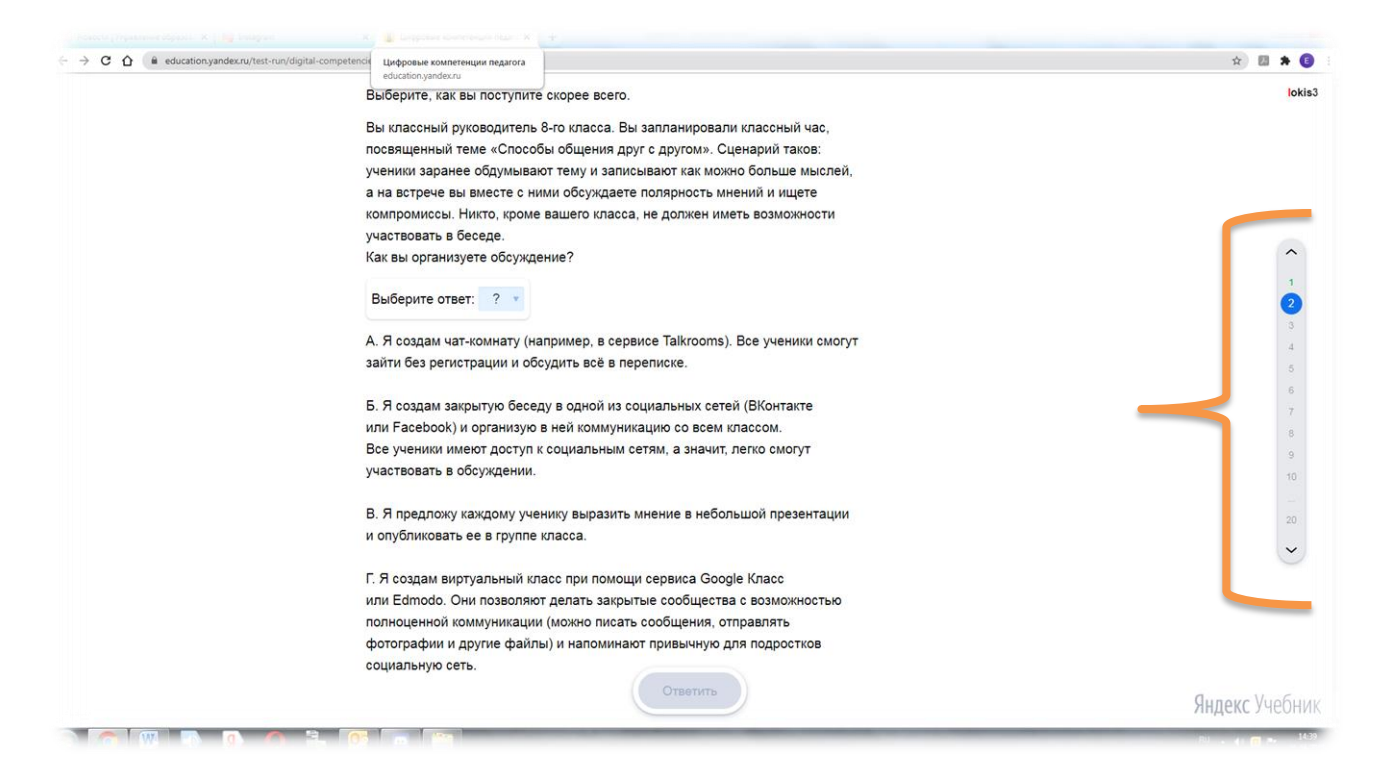

11. Закончив тест, Вы можете пройти этап самооценки (прохождение этапа не обязательно).

12. Результат теста – процент сформированности той или иной компетентности. Кроме того, программа подберет для Вас рекомендуемые материалы для развития.

| Я Учитель     |                                                                                                    | Ваша учетная запись: 🛛 🎒               |
|---------------|----------------------------------------------------------------------------------------------------|----------------------------------------|
| Ваш результат | Тест и описание                                                                                                    | Результаты<br>Интенсива 2.0 Самооценка |
| 89%           | Анализ своих действий<br>Отлично! Вы владеете инструментами, с помощью которых показываете ученикам, как<br>ваши действия влияют на их учебные результаты.<br>Вы обсуждаете с учениками цели и задачи обучения, рг<br>измерения результатов класса и стараетесь, чт<br>эффект. | 83%                                    |
| 50%           | Рекомендуемые материалы для развития<br>Ориентация<br>Старайтесь планирові<br>Меняйте методы и тех<br>задач. Обсудите с кол<br>то полезное.                                                                                                    | 96%                                    |
| g 🏠           | Перед оцениванием о<br>понятные, конкретные<br>Состав Гоставите имые цели обучения. Добавляйте в урок элементы игры и                                                                                                    |                                        |

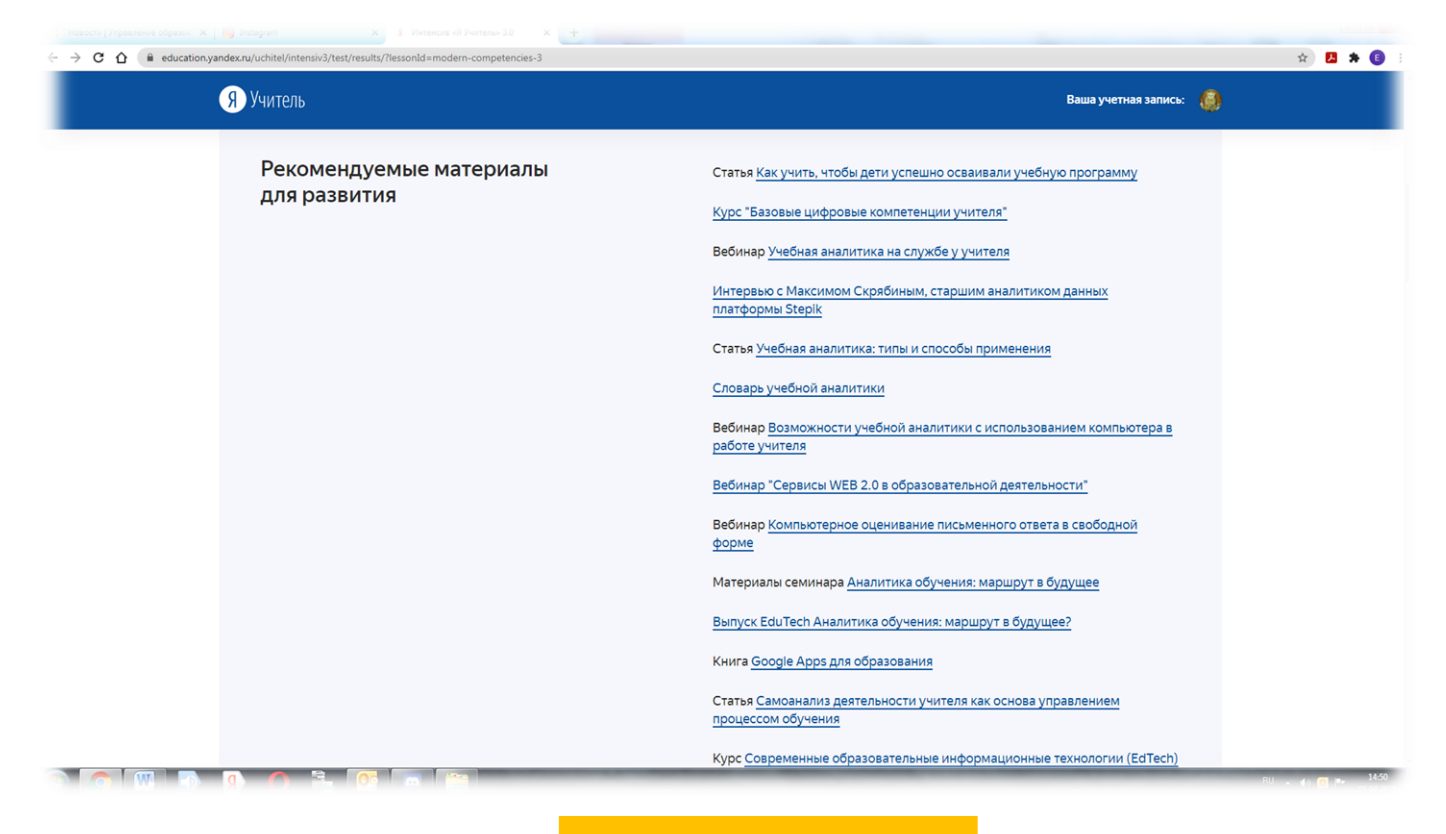

13. Нажмите на кнопку

Получить сертификат

| Я Учитель              |                                                                                                    | Ваша учетная запись: 🧔                 |
|------------------------|----------------------------------------------------------------------------------------------------|----------------------------------------|
| 3                      | Результаты теста<br>Компетенции успешного<br>современного учителя<br>Получить сертификат Вернуться к выбору тестов    |                                        |
| Ваш результат Тест и о | икание<br>лиз своих лействий                                                                                          | Результаты<br>Интенсива 2.0 Самооценка |
| 89% Отличн             | о! Вы владеете инструментами, с помощью которых показываете ученикам, как<br>ействия влияют на их учебные результаты. | 83%                                    |

14. Заполните предложенную форму и подтвердите получение сертификата.

| Я Учитель  |                              |                                                                                             | Ваша учетная запись: |
|------------|------------------------------|---------------------------------------------------------------------------------------------|----------------------|
| טונטדוער נ | Благодарим                   | вас за участие!                                                                             |                      |
|            | Заполните фор                | иу и получите сертификат                                                                    |                      |
|            | Фамилия°                     |                                                                                             |                      |
|            | Имя"                         |                                                                                             |                      |
|            | Отчество                     |                                                                                             |                      |
|            | Электронный адрес"           |                                                                                             |                      |
|            | Название учебного заведение" |                                                                                             |                      |
|            | Оцените, насколько вам       |                                                                                             |                      |
|            | понравилось тестирование"    | 1 2 3 4 5 6 7 8 9 10                                                                        |                      |
|            | ваши пожелания               |                                                                                             |                      |
|            |                              |                                                                                             |                      |
|            |                              | Нажимая кнопку «Получить сертификат», вы<br>подтверждаете согласие на получение рекламных и |                      |

15. Вы получите двусторонний электронный сертификат, который необходимо будет скачать.

|                                                                                                    | X 1 Vintescie «8 Yvintescie »3.0 X 🛞 1617264366074.pdf X +                                                                |                 |
|----------------------------------------------------------------------------------------------------|----------------------------------------------------------------------------------------------------|-----------------|
| $\leftrightarrow$ $\rightarrow$ C $\triangle$ ( $\hat{a}$ e7n-large.s3.yandex.net/static/education | on/taas/certificates/b0374712-5556-4e20-b09e-7a8e0c8a6011/1/1617264368074.pdf                                             | 🖈 🖪 🛪 📵         |
| ≡ 1617264368074.pdf                                                                                | 1 / 2   − 100% +   🗄 🔕                                                                                                    | ± ē :           |
|                                                                                                    |                                                                                                    | <b>7</b>        |
|                                                                                                    |                                                                                                    | The B Acrobat × |
|                                                                                                    |                                                                                                    |                 |
|                                                                                                    | за прохождение теста в «Интенсиве Я Учитель 3.0»                                                                          |                 |
|                                                                                                    | «Компетенции успешного современного учителя»                                                                              |                 |
|                                                                                                    | Головань                                                                                                    |                 |
|                                                                                                    | Елена Павловна                                                                                                    |                 |
|                                                                                                    |                                                                                                    |                 |
|                                                                                                    |                                                                                                    |                 |
|                                                                                                    | All Alt                                                                                                    |                 |
|                                                                                                    | Казанцева Владлена Владимировна Богданцев Андрей Сергеевич                                                                |                 |
|                                                                                                    | Руководитель программы развития Руководитель проекта<br>учителей Яндекс.Учебника «Учитель будущего»                       |                 |
|                                                                                                    | АНО «Россия – страна возможностей»                                                                                        |                 |
|                                                                                                    | Организаторы Партнеры                                                                                                    |                 |
|                                                                                                    | RABERC III PRESERVICE III PRESERVICE IIII PRESERVICE IIII PRESERVICE IIIII PRESERVICE IIIIIIIIIIIIIIIIIIIIIIIIIIIIIIIIIII |                 |
|                                                                                                    | Мосина, 2021                                                                                                    |                 |
|                                                                                                    |                                                                                                    | RU 🔺 🕧 📭 15:07  |

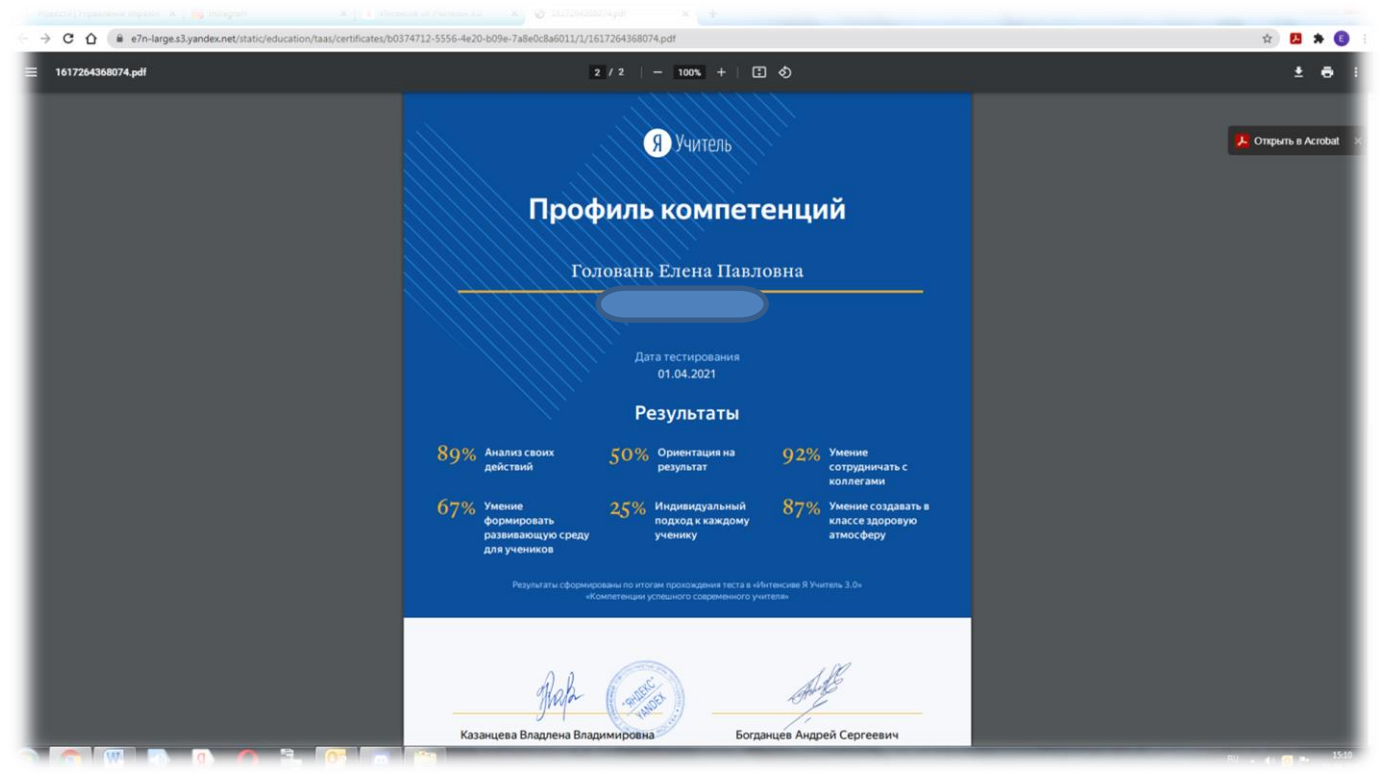

16. Работа с тестом завершена.